### [Step 1]login ログイン

| Search                       |                           | Tournaments 👻 🔎                                                    | New at Asian Tennis Federation? Sign up Lo                                                                                  |
|------------------------------|---------------------------|--------------------------------------------------------------------|----------------------------------------------------------------------------------------------------|
| ogin<br>ogin to enter online | e or change your profile. |                                                                    |                                                                                                    |
| Login name: iva              | anova2002                 | New at Asian Tennis<br>Federation?                                 | Lost password?<br>Have you lost your password?                                                                              |
| Password: •••                |                           | Sign up for a free account!                                        | Lost login?<br>Have you lost your login name?                                                                               |
| Remember me                  | next time.                | Change of withdraw your online en     Mark tournaments as favorite | Do you want to change your e-mail address,<br>or do you have other questions regarding<br>your account? Please see our FAQ. |

### [Step 2]

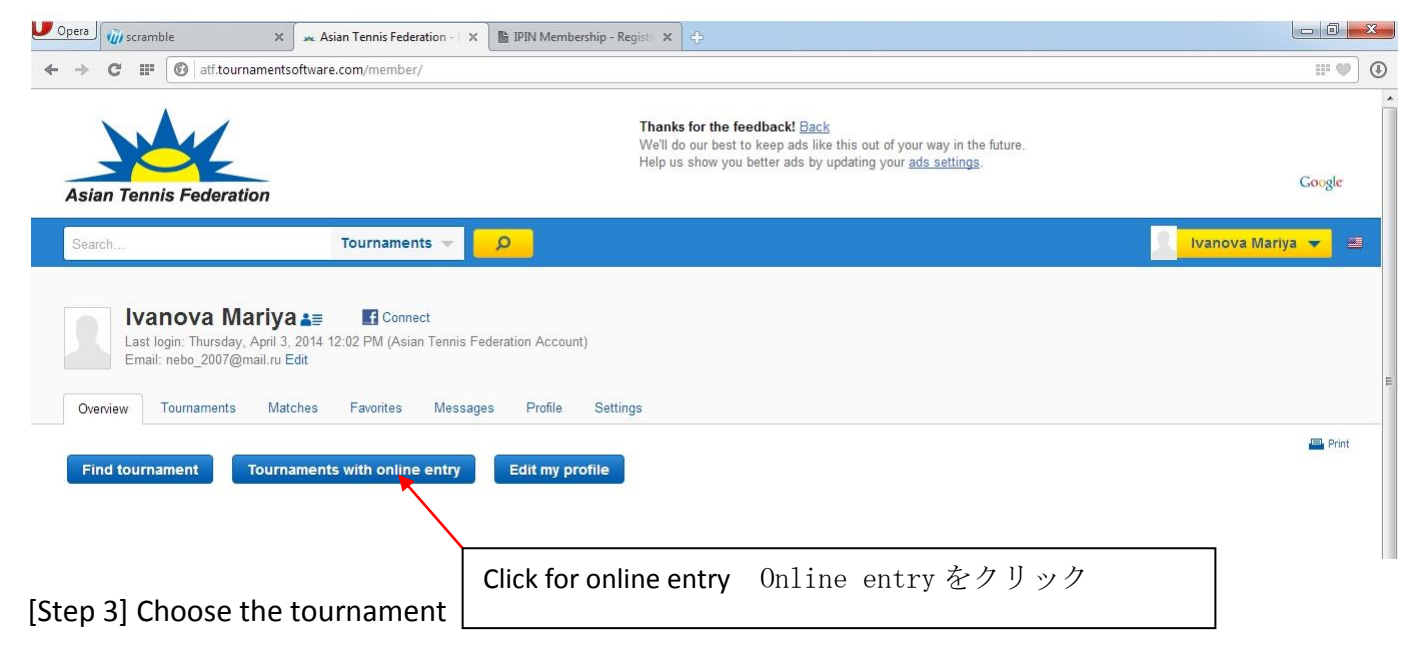

## 大会を選ぶ

| the Teasts Faceralized | V RENAISSANCE ATF 14 UNDER-1<br>5/3/2014 to 5/9/2014<br>BS14, GS14, BD14, GD14     | Asia Lennis Federation<br>Beirut<br>Tebanon     | Online Entry<br>4 days left   | Legend                                                |
|------------------------|------------------------------------------------------------------------------------|-------------------------------------------------|-------------------------------|-------------------------------------------------------|
| an Teacher Frankrauten | CRENAISSANCE ATF 14 UNDER-2<br>5/10/2014 to 5/17/2014<br>BS14, GS14, BD14, GD14    | Asia Tennis Federation<br>Beirut                | Online Entry<br>> 1 week left | <ul> <li>Active</li> <li>Online entry open</li> </ul> |
| in Teach Enderation    | Malacca 4th ATF Asian 14U Series<br>6/2/2014 to 6/8/2014<br>BS14, GS14, BD14, GD14 | Asia Tennis Federation<br>Melaka<br>Se Malaysia | Online Entry > 1 month left   |                                                       |
| an Tennis Felievatian  | CLTA Asian Under 14<br>6/7/2014 to 6/14/2014<br>BS14, GS14, BD14, GD14             | Asia Tennis Federation<br>Chandigarh<br>🏧 India | Online Entry > 1 month left   |                                                       |

[Step 4] Online entry with your current account (あなたのアカウントでエントリー) を

選ぶ

| Search                  | Tournaments 👻 🔎                                                                                   | Ivanova Mariya 👻 🗦 |
|-------------------------|---------------------------------------------------------------------------------------------------|--------------------|
| Last update<br>Asia Ter | SSANCE ATF 14 UNDER-1 < 🚖<br>1: Friday, March 28, 2014 9:13 AM<br>nis Federation, Beirut, Lebanon |                    |
| Organization Factshe    | et Acceptance list Online entry Events Players                                                    | 🖴 Print            |
| Online entry            | with your current account (Ivanova Mariva)                                                        |                    |
| Select this method i    | you want to enter online with your current account.                                               |                    |
| You will only have to   | enter your information once and you can change you online entry are later time.                   |                    |
| If you are entering or  | line for multiple tournaments your information is automatically filled-in.                        |                    |
| Online ontru            | with a different account                                                                          |                    |
| Online entry            |                                                                                                   |                    |

# [Step 5]

|                                                | У<br>Internet                                                                                                    |                                                                                                    |                                                                                                    |                                        |
|------------------------------------------------|----------------------------------------------------------------------------------------------------|----------------------------------------------------------------------------------------------------|----------------------------------------------------------------------------------------------------|----------------------------------------|
| Federation<br>You can<br>on this w<br>account. | A valid IPIN account is need<br>account or your current Asian Ten<br>equest an IPIN here: https://ipin.itfu<br>bsite. During the Asian Tennis Fed | led to enter this tournament. I<br>nnis Federation account is no<br>ennis.com/index.asp?referrer<br>leration account creation proc | f no IPIN number is shown you are not logged in with a Asian T<br>it linked to an IPIN.<br>id=6. Afterwards, you will need to create a Asian Tennis Feder<br>cess you can validate and link your IPIN to the new Asian Tenn | Fennis<br>ation accour<br>is Federatio |
|                                                | Player: 🔛 Ivanova Mariya                                                                                                    | a (IVA1375622)                                                                                                    |                                                                                                    |                                        |
|                                                | Gender: Female                                                                                                    |                                                                                                    |                                                                                                    |                                        |
|                                                | Birth date: Thursday, Februar                                                                                                    | ry 14, 2002                                                                                                    |                                                                                                    |                                        |
|                                                | Email: nebo_2007@mail.                                                                                                    | .ru                                                                                                    |                                                                                                    |                                        |
|                                                | PIN Password:                                                                                                    | Valio                                                                                                    | date                                                                                                    |                                        |
| Events<br>You are a<br>Select ev<br>GS14       | lowed to enter 1 event in thi<br>ent<br>Choose your                                                                                               | is tournament.<br>event 大会種目,                                                                                                    | IPIN パスワード入力<br>入力                                                                                                    |                                        |
| Disclaim                                       | иг:                                                                                                    |                                                                                                    |                                                                                                    |                                        |
| By subm                                        | tting an entry, I agree to ab                                                                                                    | ide by the Rules and R                                                                                                    | egulations of the Asian Tennis Federation                                                                                                    |                                        |
|                                                |                                                                                                    |                                                                                                    |                                                                                                    |                                        |
| v I agree                                      |                                                                                                    |                                                                                                    |                                                                                                    |                                        |

### [Step 6]Entry has been processed エントリー手続き完了

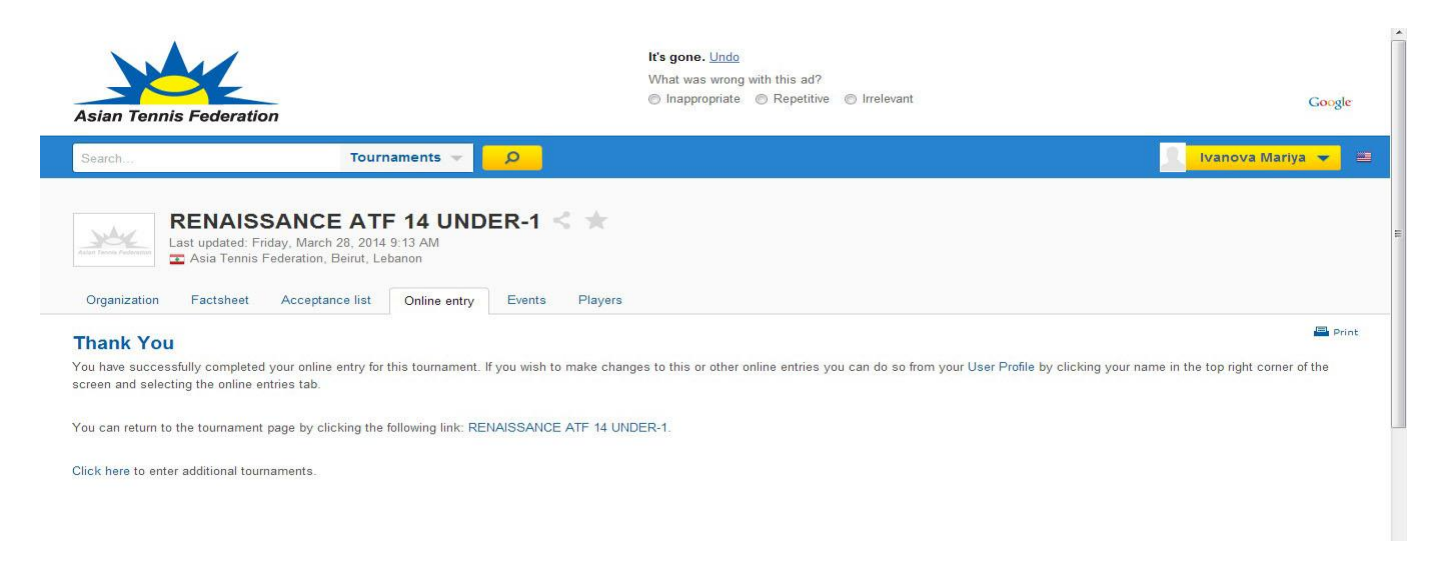

#### [Step 7] You will get confirmation e-mail regarding your tournament entry

エントリーした大会から確認メールが届く

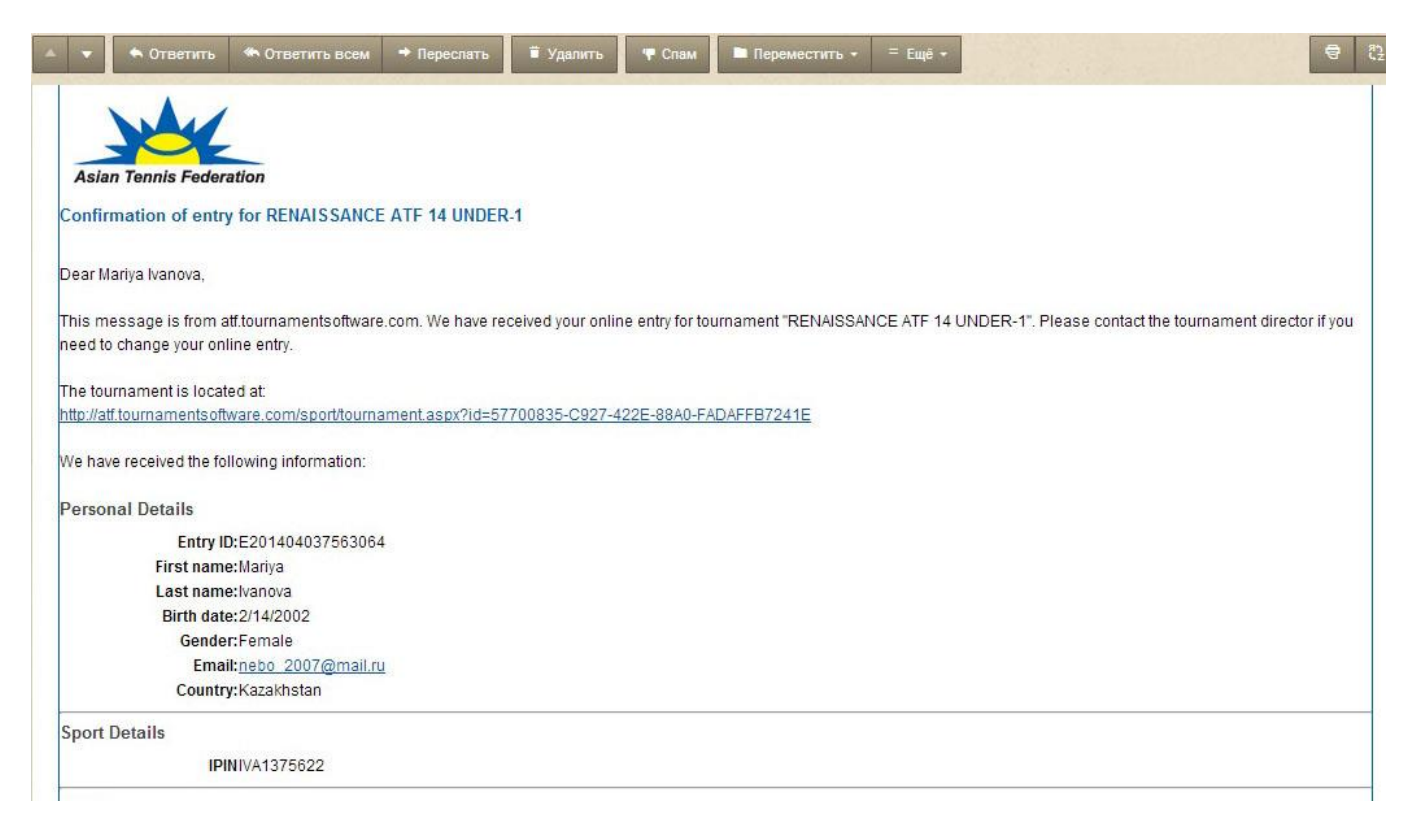